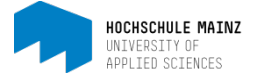

## MITGLIEDERVERWALTUNG

## 1 Besitzer, Teilnehmer bzw. Mitglieder einem Kurs hinzufügen

Die Möglichkeit Mitglieder wie z.B. einen Besitzer zum Kurs hinzuzufügen, besteht im OpenOLAT über die Mitgliederverwaltung. Diese finden Sie über die Auswahlliste *Werkzeuge* ihres Kurses.

| y → Q <sup>0</sup> <sub>0</sub> →<br>Werkzeuge Kurs | Ç ⊃<br>Kursinfo Kurs-Chat | Aein Kurs |
|-----------------------------------------------------|---------------------------|-----------|
| l⊿ Kurseditor<br>⊡ Ablageordner                     |                           |           |
| Witgliederverwaltung                                |                           |           |
|                                                     |                           |           |

Über die Schaltfläche Mitglied hinzufügen gelangen Sie zu einem weiterführenden Eingabefenster.

| Witglieder     |          |          | Mitglied hinzufügen | 1 Mitglieder importieren      | 🕫 Mitglieder bereinigen     |
|----------------|----------|----------|---------------------|-------------------------------|-----------------------------|
| Alle           | Besitzer | Betreuer | Teilnehmer          | Warteliste                    | Suche                       |
|                | Anzeige  |          | () alle             | Mitglieder 🔘 nur Kursmitglied | der 🔘 nur Gruppenmitglieder |
| Tabellensuche: |          |          | 1 Eintrag           |                               | ↓ <u>Ŀ</u> - ♦ ▲            |

In 4 Schritten werden Sie durch den Vorgang geführt:

- Benutzer suchen (1): hier reicht oft die Angabe der Vor- und Nachnamen
- Überprüfen (2)
- Berechtigung festlegen (3): Studierende sollten Teilnehmer-Rechte, Lehrende hingegen Besitzer- oder Betreuer-Rechte erhalten
- Benutzer per E-Mail benachrichtigen (4): freiwillig

| Mitglied hinzufügen (1) | (2)               | (3)            | (4)                     |  |        |        |               | ×         |
|-------------------------|-------------------|----------------|-------------------------|--|--------|--------|---------------|-----------|
| Benutzer suchen         | Überprüfen        | Berechtigungen | E-Mail-Benachrichtigung |  |        |        |               |           |
| Suche mit Benutze       | rattributen       |                |                         |  |        |        |               |           |
|                         | Benutzernam       | e              |                         |  |        |        |               |           |
|                         | Vorname           | e              |                         |  |        |        |               |           |
|                         | Nachname          | e              |                         |  |        |        |               |           |
|                         | E-Ma              | il             |                         |  |        |        |               |           |
|                         | Institution       | n              |                         |  |        |        |               |           |
| Institutionsnumme       | r (Matrikelnummer | )              |                         |  |        |        |               |           |
|                         | Institutions E-Ma | 1              |                         |  |        |        |               |           |
|                         | Studienfac        | h              |                         |  |        |        |               |           |
|                         |                   | Suchen         |                         |  |        |        |               |           |
|                         |                   |                |                         |  | Zurück | Weiter | Fertigstellen | Abbrechen |

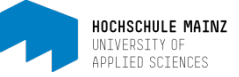

Über Fertigstellen schließen Sie den Vorgang ab.

|  |  |  | - | .:: |
|--|--|--|---|-----|

## 2 Besitzer, Teilnehmer bzw. Mitglieder aus einem Kurs entfernen

Um Mitglieder aus dem Kurs zu entfernen, müssen Sie in der Mitgliederverwaltung einen Haken neben dem Benutzernamen setzen(1) und auf *Entfernen* klicken(2). Zudem besteht auch die Möglichkeit alle angezeigten Mitglieder des Kurses auszuwählen.

| 6 | ~ | Chat | Benutzername | Vorname | Nachname     | E-Mail                                 | Beitritt | Zuletzt besucht | Rolle    | Gruppe | Zulassen | Bearbeiten | Entfernen | (2) |
|---|---|------|--------------|---------|--------------|----------------------------------------|----------|-----------------|----------|--------|----------|------------|-----------|-----|
|   |   | •    | SuSo15       | Susi    | Sonnenschein | Susi.Sonnenschein@students.hs-mainz.de |          | 05.02.15 14:37  | Besitzer |        |          | Bearbeiten | Entfernen |     |

1) Nutzen Sie diese Funktion vorsichtig, da entfernte Mitglieder keinen Kurszugang mehr haben.

Bei diesbezüglichen Fragen oder Problemen wenden Sie sich bitte an das E-Learning Center.

http://elearning.hs-mainz.de

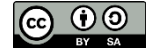

(1)